## TopSURV 사용자를 위한 FKP 설정 방법

이 설명서는 기존 TopSURV 사용자가 FKP 서비스를 이용할 수 있도록 설정하는 방법을 설명합니다.

공공측량에는 기존의 Network RTK 서비스인 VRS 방식만 사용하시기 바랍니다.

1. Jop/구성/측량 항목을 클릭합니다.

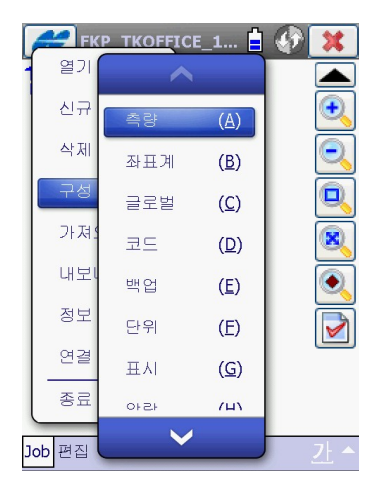

3. 추가 버튼을 클릭합니다.

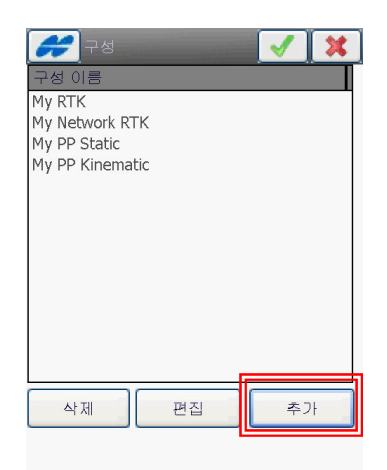

2. GPS+ 구성의 우측 ... 버튼을 클릭합니 다.

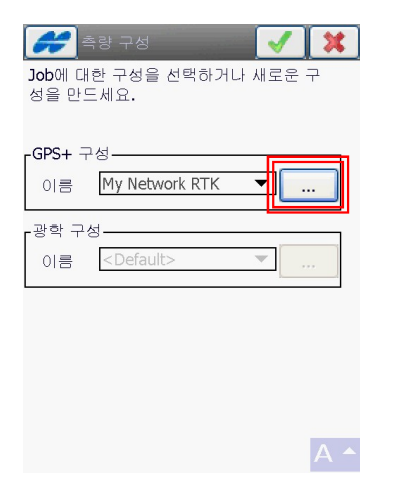

이름 항목의 우측 빈 박스를 클릭합니
 다.

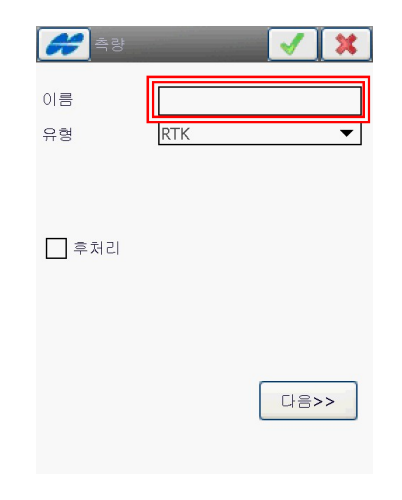

5. 그림과 같이 입력한 다음 Enter 버튼을 | 8. 다음 버튼을 클릭합니다. 클릭합니다.

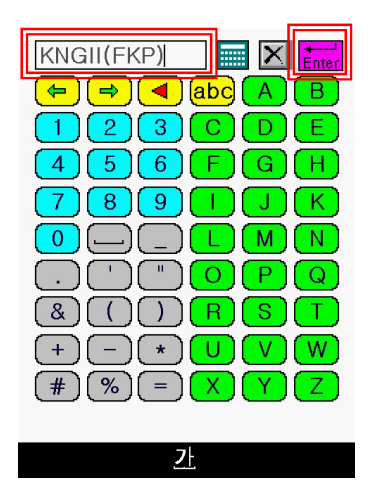

6. 유형 항목에서 Network RTK를 클릭합 니다.

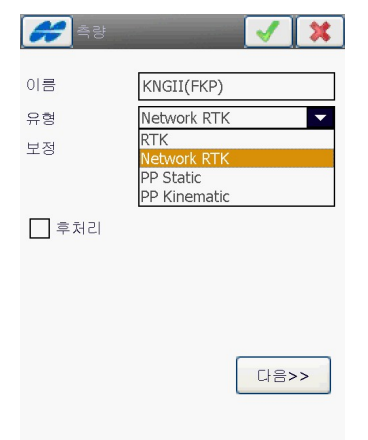

7. 보정 항목에서 FKP를 클릭합니다.

| <b>#</b> ]촉량 | × ×                    |
|--------------|------------------------|
| 이름           | KNGII(FKP)             |
| 유형           | Network RTK 🔻          |
| 보정           | FKP VRS<br>MAC         |
| 후처리          | FKP<br>고정 기준국<br>외부 구성 |
|              | 다음>>                   |
|              |                        |

| 이름 (KNGII(FKP)<br>유형 Network RTK<br>보정 FKP<br>후처리 | <b>#</b>       | 🖌 🔀                         |
|---------------------------------------------------|----------------|-----------------------------|
| _ 후처리<br>[[다음>>]                                  | 이름<br>유형<br>보정 | KNGII(FKP)<br>Network RTK 🗸 |
| 다음>>                                              | 후처리            |                             |
| 다음>>                                              |                |                             |
|                                                   |                | 다음>>                        |

9. 다음 버튼을 클릭합니다.

| 🗲 수신기 제조사 🛛 📝 🚺 | ٤) |
|-----------------|----|
| 🗌 시뮬레이션 모드      |    |
| Г <sup>로버</sup> | ٦  |
| 제조사             |    |
| Topcon 🔻        |    |
| L               |    |
|                 |    |
|                 |    |
|                 |    |
|                 |    |
|                 |    |
|                 |    |
| << 이전 다음>>      |    |
|                 |    |
|                 |    |

10. 사용하는 안테나 및 안테나 높이를 지 정하고 다음 버튼을 클릭합니다.

| <b>#</b> ]=  | 버 수신기 🛛 📝 💢           |
|--------------|-----------------------|
| 수신기 모<br>고도각 | 델 Topcon 일반 ▼<br>15 도 |
| 프로토콜<br>안테나  | NTRIP 💌               |
| Ant 높이       | 1.800 m<br>수직 		 H    |
| 주변기          | 기 << 이전 다음>>          |

11. 모뎀 연결 항목을 컨트롤러로 선택하고다음 버튼을 클릭합니다.

| 💋 모뎀 연결 | × ×        |
|---------|------------|
| 모뎀 연결   | 컨트롤러 🔻     |
|         |            |
|         |            |
|         |            |
|         |            |
|         |            |
| [       | << 이전 다음>> |
|         |            |

12. <u>이 설명서는 블루투스 휴대폰을 이용하</u> <u>는 사용자를 대상으로 합니다.</u> <u>다음</u> 버튼을 클릭합니다.

| <b>**</b> | 배 라디오 🛛 🖌 🚺 🗱 |
|-----------|---------------|
| 네트워크      | 유형            |
| 전화접속      | 네트워크 연결 🛛 🔻   |
| ┏모뎀에 인    | · 결된 포트       |
| Port      | COM9(블루투스) ▼  |
| Baud      | 38400 🔻       |
| Data      | 8             |
| Parity    | 없음 🔻          |
| Stop      | 1 💌           |
|           | 기본값           |
|           | << 이전 다음>>    |

13. Web 항목을 선택한 다음 주소 항목의 빈 박스를 클릭합니다.

| ✔ 모뎀 인터넷 정보<br>이터네 저브 | 🖌 🔀      |
|-----------------------|----------|
| 주소                    |          |
| 이름:                   |          |
| <u>새 주가</u><br>주소 목록: |          |
|                       |          |
|                       |          |
| 삭제                    | GPUID 이용 |
| << 0                  | 이전 다음>>  |
|                       |          |

14. <u>fkp.ngii.go.kr:2201</u>을 입력한 다음 <u>Enter</u> 버튼을 클릭합니다.

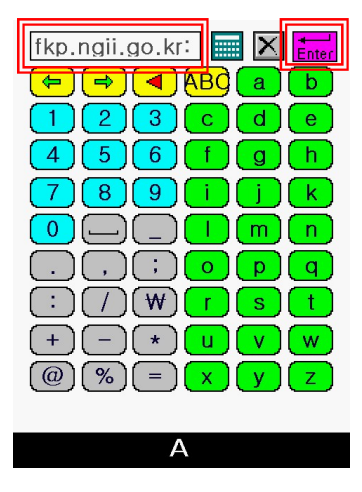

15. 이름 항목의 빈 박스를 클릭합니다.

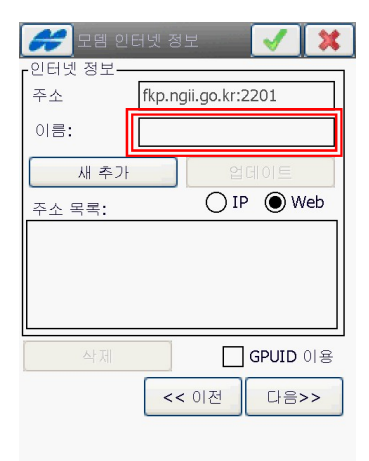

16. 그림과 같이 입력한 다음 Enter 버튼 을 클릭합니다.

|                             | iter               |
|-----------------------------|--------------------|
|                             | 3)                 |
| 123CDE                      |                    |
| 456FGH                      | I)                 |
| 7891JK                      |                    |
|                             | I)                 |
|                             | $\mathbf{\lambda}$ |
|                             |                    |
| $+ - \times \cup \vee \vee$ | V)                 |
| # % = X Y Z                 |                    |
|                             |                    |
| <u>가</u>                    |                    |

17. 새 추가 버튼을 클릭합니다.

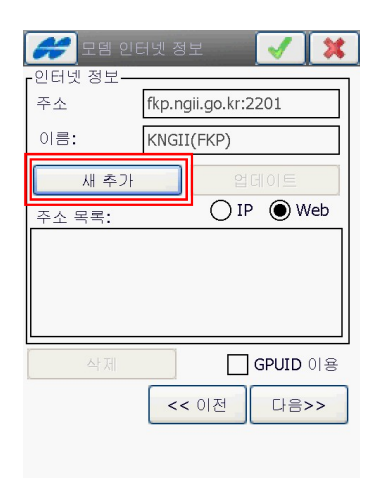

18. 다음 버튼을 클릭합니다.

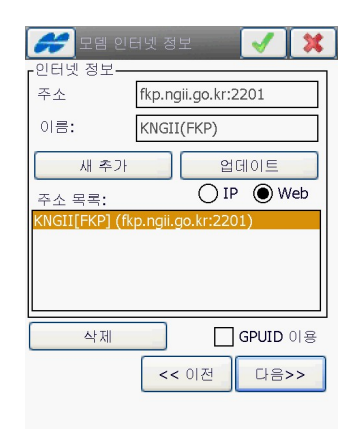

19. 다음 버튼을 클릭합니다.

| <b>(                                    </b> | 속 정보 🛛 🗸 🗶 |
|----------------------------------------------|------------|
| 사용자 ID<br>패스워드                               |            |
|                                              |            |
|                                              |            |
|                                              | << 이전 다음>> |

20. 그림과 같이 설정하고 <u>다음</u> 버튼을 클 릭합니다. 이 설정은 SK 접속 시의 설정 입니다.

(※ <u>KT는 1506, LG U+는 1509를 입력하</u> <u>고 사용자 ID는 입력하지 않습니다.)</u>

| 💋모뎀 다  | 이얼업 정보 🛛 🛃 🔀 |
|--------|--------------|
| 제공자    | 기타 🔻         |
| 전화번호   | 1501         |
| 사용자 ID | sktelecom    |
| 패스워드   |              |
| PIN    |              |
| APN    |              |
|        |              |
|        | 기본값          |
|        | << 이전 다음>>   |
|        |              |

## 21. 그림과 같이 설정하고 <u>다음</u> 버튼을 클 릭합니다.

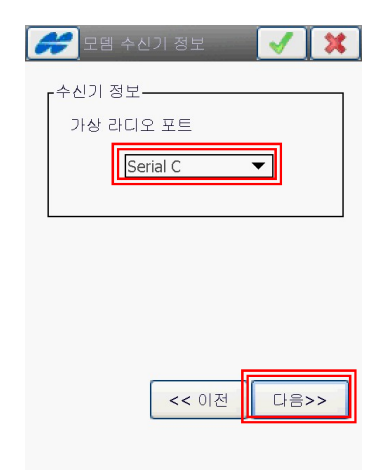

22. 점 저장시의 측정횟수를 지정하고 <u>다음</u> 버튼을 클릭합니다. 그림과 같은 설정은 기 본 값입니다. 사용자가 원하는 값으로 변경 가능합니다.

| <b># 1</b> 속 8<br>솔루션 유형 | UICIOIC     | 년<br>만 이용 |       |
|--------------------------|-------------|-----------|-------|
| Quick Top                | o<br>tore 1 |           |       |
| 정밀도                      | (m)         |           |       |
| HRMS                     | 0.015       | VRMS      | 0.030 |
| Num t                    | o Accept    |           | 3     |
| □ 정밀도                    | (m)         | Ľ         |       |
| HRMS                     | 0.015       | VRMS      | 0.030 |
| -사동 연속<br>방법             | ·속성         | ≃평거리      | •     |
| 간격                       | 1           | 5.000     | m     |
|                          | <           | < 이전      | 다음>>  |

23. 다음 버튼을 클릭합니다.

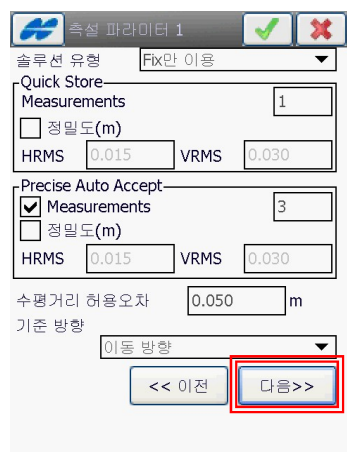

24. 다음 버튼을 클릭합니다.

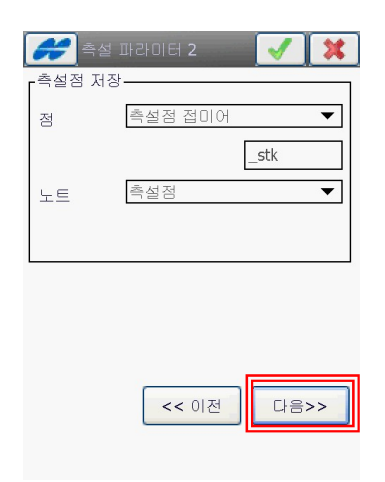

25. 그림과 같이 설정하고 <u>다음</u> 버튼을 클 릭합니다.

| <b>#</b> ]22  | × ×           |
|---------------|---------------|
| 위성 시스템        | GPS+GLONASS ▼ |
| ▶ 멀티패스 수경     | ng            |
| ☐ 숲 환경 RTK 위치 | 이산번 🔻         |
| 베이스스테이션       |               |
| Trimble       | ▼             |
|               | << 이전 다음>>    |

## 26. 우측의 💟 버튼을 클릭합니다.

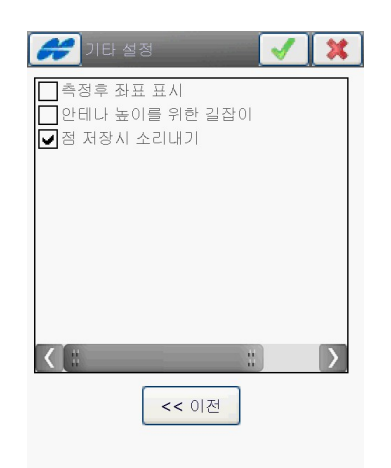

27. 우측의 💟 버튼을 클릭합니다.

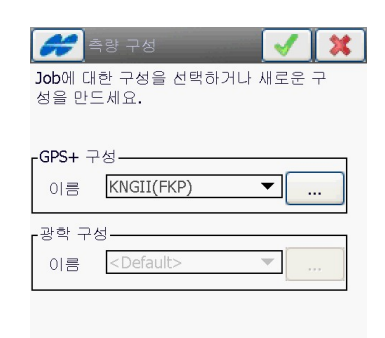

(주) 한국톱콘 (02) 2055-0321